University of Colorado

## **Continuing & Professional Education Registration**

**?** Have you already taken courses at CU Denver? If *yes,* skip to STEP 3: Register.

| <b>STEP 1 Apply</b> to become a CU Denver student                           |                                               |
|-----------------------------------------------------------------------------|-----------------------------------------------|
| Apply online at <u>bit.ly/Lifecycle42019</u>                                |                                               |
| Which program should you choose?                                            |                                               |
| Start New Application                                                       | *Please Select a Program:                     |
|                                                                             | CU Succeed                                    |
| Select an application type:                                                 | ESL (English as a Second Language) Non-credit |
| University of Colorado Denver                                               | Graduate CPE Non-degree                       |
| Continuing and Professional Education                                       | <ul> <li>Non-credit</li> </ul>                |
|                                                                             | O Undergraduate CPE Non-degree                |
|                                                                             |                                               |
| Access the email sent to you from CU Denver after starting your application |                                               |

Y titled "Important Account Creation Information".
7 Take note of the username in the email and the password you created when starting

your online application. *This is the login information for your account so you can register for the course.* 

Username: \_\_\_\_\_

\_\_\_\_\_ Password: \_\_\_\_

## STEP 3

**Register** for Spring 2019 with <u>Class #41111</u> (DPC Members #41112) in UCD Access: Lifecycle of Oil and Natural Gas

Forgot your password? Reset it at <u>www.ucdenver.edu/passwordreset</u>

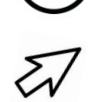

Please note: It can take anywhere from 15 minutes up to 24 hours for you to have access to registration after submitting the application.

Sign in at <u>www.ucdenver.edu/ucdaccess</u>.

- 1. In the Student tab, click *Register for Classes*.
- 2. Verify personal information and agree to Tuition Payment Disclosure.
- 3. Enter your five-digit class number into the field "Class Nbr" and click *Enter.*
- 4. Verify course information and click Next.
- 5. Select classes from your shopping cart and click *Proceed to Step 2 of 4*.

Pay your bill in your UCD Access Student Portal

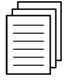

Order transcripts after your course is complete at www.ucdenver.edu/transcripts